**DTSU666-FE Smart Power Sensor** 

# **Quick Guide**

Issue: 02 Date: 2022-11-20

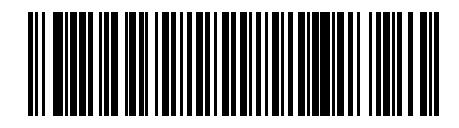

ZTY0.464.1568

# **1** Overview

#### 1.1 Dimensions

#### DTSU666-FE

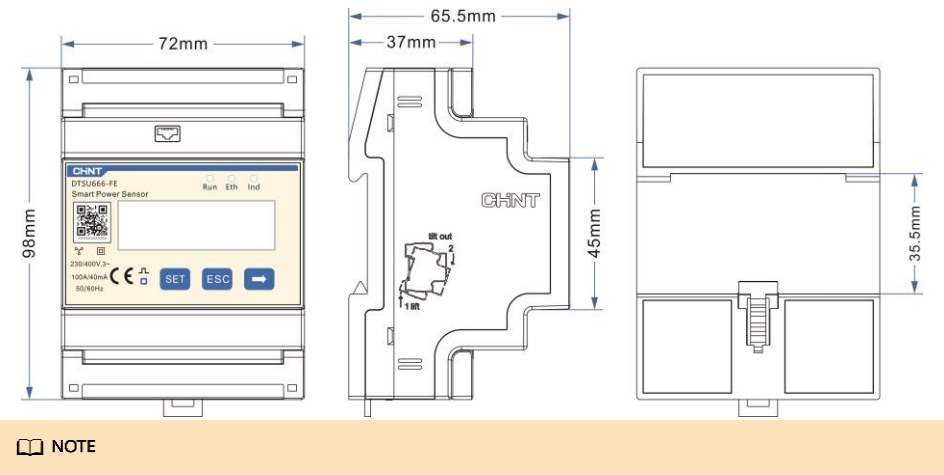

The dimensional tolerance is  $\pm 1 \text{ mm}$ .

#### 1.2 Appearance

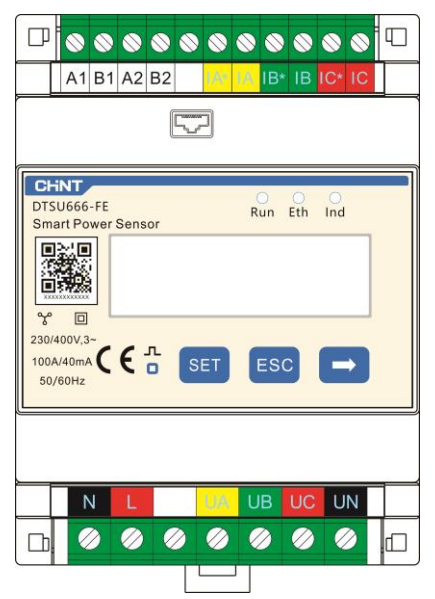

Specifications on the front panel

Nameplate

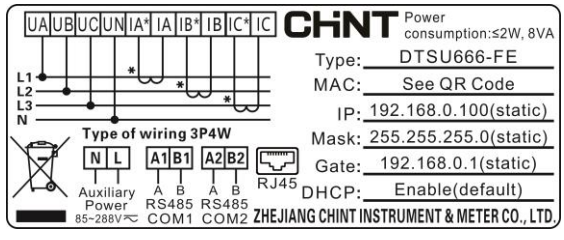

## 1.3 Key Specifications

| Category                      | DTSU666-FE                                                        |  |
|-------------------------------|-------------------------------------------------------------------|--|
| Input voltage                 | 230V AC / 400V AC, 50Hz/60Hz                                      |  |
| Input current                 | External current transformer: 100A/40mA                           |  |
| Auxiliary power               | 85V ~288V AC/DC                                                   |  |
| Electricity metering accuracy | Class 1 (error within ±1%)                                        |  |
| Power grid system             | Three-phase four-wire /Three-phase three-wire /One-phase one-wire |  |
| Baud rate                     | 1200 / 2400 / 4800 / 9600 / 19200 / 115200bps(default:9600bps)    |  |
| Operating temperature         | -25°C~+60°C                                                       |  |
| Installation mode             | Guide rail-mounted                                                |  |
| Certification                 | CE                                                                |  |

## 1.4 Port Definition

- Auxiliary power: 85V ~288V AC/DC
- Input voltage: 230V AC / 400V AC
- Input current: Current transformer 100A/40mA

## Cable Inlet: Voltage

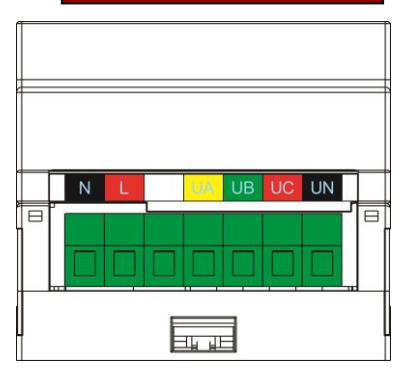

### Cable Inlet: Current, RJ45, RS485

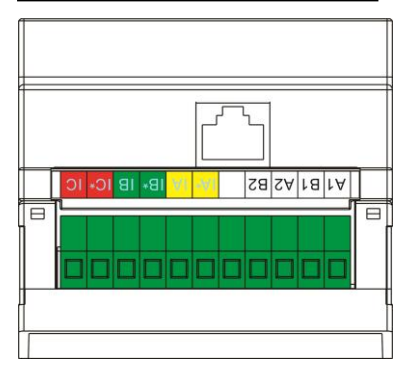

# **2** Installing the DTSU666-FE

- Install the Smart Power Sensor on the standard guide rail of DIN 35mm.
- Press the Smart Power Sensor downwards onto the guide rail, then push it in place along the guide rail.

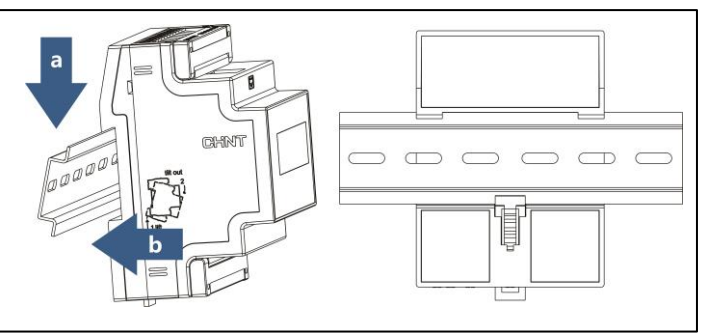

# **3** Installing Cables

### 3.1 Preparing Cables

| Cable                        | Port | Туре                                | Cross-sectional<br>Area Range of the<br>Wire                 | Outer<br>Diameter | Source                                   |
|------------------------------|------|-------------------------------------|--------------------------------------------------------------|-------------------|------------------------------------------|
|                              | UA   | Single-core outdoor<br>copper cable | 2mm <sup>2</sup> ~4mm <sup>2</sup>                           | 3mm~5mm           | Prepared by the customer                 |
| Voltage                      | UB   |                                     |                                                              |                   |                                          |
| cable                        | UC   |                                     |                                                              |                   |                                          |
|                              | UN   |                                     |                                                              |                   |                                          |
|                              | IA*  |                                     | 0.25mm <sup>2~</sup> 1mm <sup>2</sup>                        | 1mm~2mm           | Supplied with<br>current<br>transformers |
|                              | IA   |                                     |                                                              |                   |                                          |
| Current<br>transformer cable | IB*  | Single-core outdoor<br>copper cable |                                                              |                   |                                          |
|                              | IB   |                                     |                                                              |                   |                                          |
|                              | IC*  |                                     |                                                              |                   |                                          |
|                              | IC   |                                     |                                                              |                   |                                          |
| Communications<br>cable      | A1   | Two-core outdoor                    | door<br>d pair 0.25mm <sup>2</sup> ~1.5mm <sup>2</sup><br>le | 4mm~11mm          | Prepared by the<br>customer              |
|                              | B1   | copper cable                        |                                                              |                   |                                          |
| Communications<br>cable      | A2   | Two-core outdoor                    | $0.25 \text{ mm}^2 \approx 1.5 \text{ mm}^2$                 | 4mm~11mm          | Prepared by the customer                 |
|                              | B2   | copper cable                        | 0.25mm 1.5mm                                                 |                   |                                          |
| Network cable                | RJ45 | Cat 5 or Cat 6                      | ١                                                            | ٨                 | Prepared by the<br>customer              |
| Auxiliary power<br>cable     | L    | Single-core outdoor                 | 2mm <sup>2</sup> ~4mm <sup>2</sup>                           | 3mm~5mm           | Prepared by the                          |
|                              | N    | copper cable                        |                                                              |                   | customer                                 |

#### D NOTE

The maximum torque of L, N, UA, UB, UC, UN, IA\*, IA, IB\*, IB, IC\*, IC, A1, B1, A2, B2 terminal screws is 0.4 N·m.

• Three-phase four-wire(Set Net:n34)

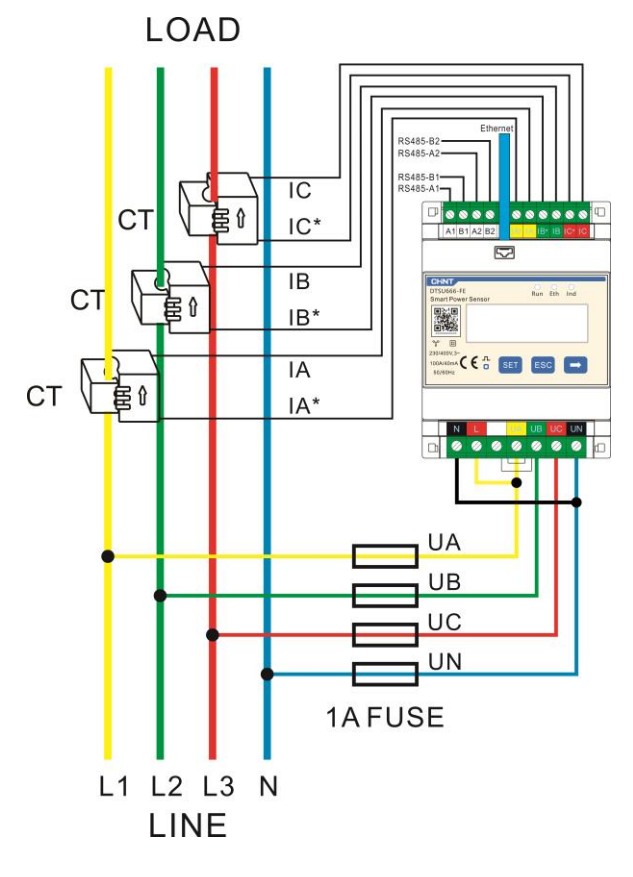

#### 

1. It is recommended to add a fuse on the voltage signal line.

#### D NOTE

Three-phase three-wire(Set Net:n.33)

•

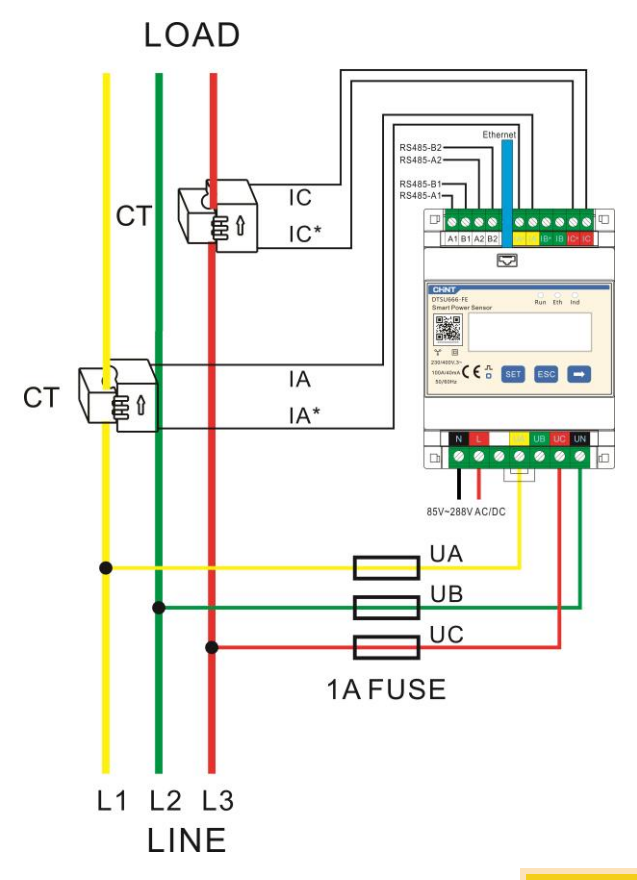

#### 

1. It is recommended to add a fuse on the voltage signal line.

#### D NOTE

Three-phase three-wire(Set Net:n.34)

•

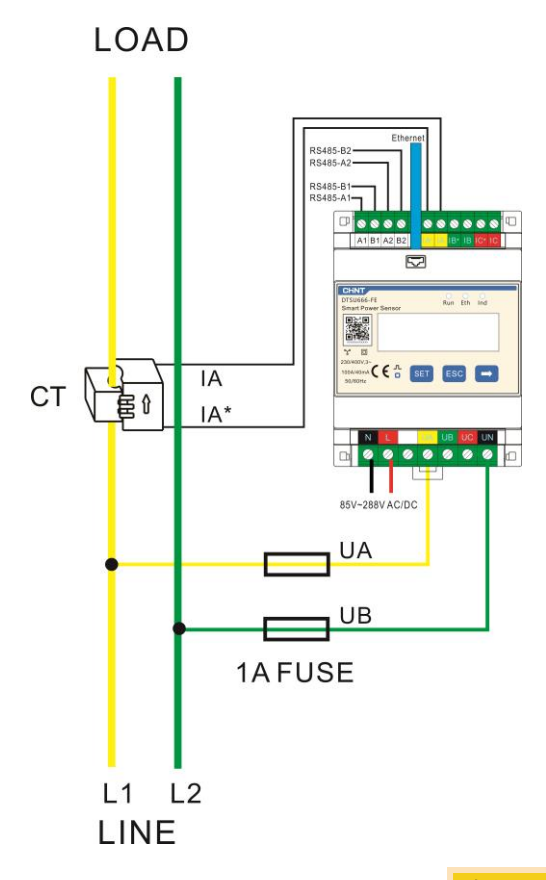

### 

1. It is recommended to add a fuse on the voltage signal line.

#### D NOTE

• One-phase One-wire (Set Net:n34)

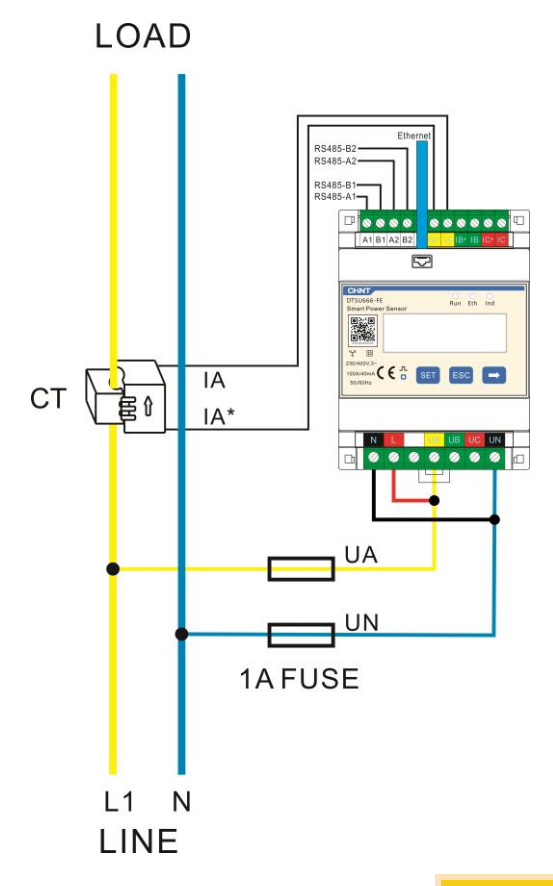

### 

1. It is recommended to add a fuse on the voltage signal line.

#### D NOTE

# **4** Display and Parameter Settings

## 4.1 Display

The button  $\rightarrow$  is used to switch the displays. Set parameter **disp** to enable the rotation display function.

| No. | Display interface              | Instruction                                                               | No. | Display interface | Instruction                                |
|-----|--------------------------------|---------------------------------------------------------------------------|-----|-------------------|--------------------------------------------|
| 1   | <sup>₽</sup>                   | Imp. Active energy<br>=10000.00kWh                                        | 19  | dHC: YES          | DHCP service,<br>Yes:Enable<br>no: disable |
| 2   | 234 <u>56</u> 7 <sup>k</sup> h | Exp. Active energy<br>=2345.67kWh                                         | 20  | LI P: 192         | Sensor IP1:192                             |
| 3   | n 1-9.600                      | Serial communication<br>protocol ModBus-RTU,<br>n1:No check One stop bit: | 21  | LI P: 168         | Sensor IP2:168                             |
| 4   |                                | 9.600:9600bps<br>001:Address                                              | 22  | LIP: D            | Sensor IP3:0                               |
| 5   | 10052 AU                       | Phase A volatge<br>=220.0V                                                | 23  | LI P: 100         | Sensor IP4:100                             |
| 6   | NP 550 l <sup>.</sup>          | Phase B volatge<br>=220.1V                                                | 24  | 51 P: 192         | Server IP1:192                             |
| 7   | NC 5505°                       | Phase C volatge<br>=220.20V                                               | 25  | 51 P. 168         | Server IP2:168                             |
| 8   | IR <u>5</u> 000 ×              | Phase A current<br>=5.000A                                                | 26  | SIP: D            | Server IP3:0                               |
| 9   | 16 5001.                       | Phase B current<br>=5.001A                                                | 27  | 51 P: 110         | Server IP4:110                             |
| 10  | 1 5002 .                       | Phase C current<br>=5.002A                                                | 28  | <sup>°</sup> 502  | Modbus/TCP IP Port                         |
| 11  | P£ 329 I⊨                      | Total active power<br>=3.291kW                                            | 29  | E9 8 962          | Connect server<br>state:success            |
| 12  | PR (090                        | Phase A active power<br>=1.090kW                                          | 30  | ቦባ የ 34           | Mac1                                       |
| 13  | РЬ (Ю1                         | Phase B active power<br>=1.101kW                                          | 31  | ГЛ <u>5</u> : ВА  | Mac2                                       |
| 14  | PC (100™                       | Phase C active power<br>=1.100kW                                          | 32  | <u> </u>          | Mac3                                       |
| 15  | FŁ 0500                        | Total power factor<br>PFt=0.500                                           | 33  | רחי ום            | Mac4                                       |
| 16  | FA 1000                        | Phase A power factor<br>PFa=1.000                                         | 34  | רח <u>ק</u> . מק  | Mac5                                       |
| 17  | Fb 0.500                       | Phase B power factor<br>PFb=0.500                                         | 35  | ГЛ <u>Б</u> : ЬЕ  | Mac6                                       |
| 18  | FC 0.500                       | Phase C power factor<br>PFc=0.500                                         |     |                   |                                            |

# 4.2 Parameter Settings

| No. | Parameters | Value range                                                          | Indcation                                                                                                    |
|-----|------------|----------------------------------------------------------------------|----------------------------------------------------------------------------------------------------|
| 1   | ٢F         | 0.1~6553.5                                                           | Current transformation ratio, used to set the current<br>transformation ratio of input circuit:<br>When connected through current transformer, CT= primary<br>current / secondary current;<br>When directly connected, CT shall be set to 1.     |
| 2   | PĿ         | 0.1~6553.5                                                           | Voltage transformation ratio, used to set the voltage<br>transformation ratio of input circuit:<br>When connected through voltage transformer, PT= primary<br>voltage / secondary voltage;<br>When directly connected, Pt shall be set to 1.0.   |
| 3   | Prot       | 2:n.2;<br>3:n.1;<br>4:E.1;<br>5:O.1.                                 | <ul> <li>Settings for communication stop bit and Parity bits:</li> <li>2: None parity, 2 stop bits, n.2;</li> <li>3: None parity, 1 stop bit, n.1;</li> <li>4: Even parity, 1 stop bit, E.1;</li> <li>5: Odd parity, 1 stop bit, 0.1.</li> </ul> |
| 4   | 6Rud       | 0:1.200;<br>1:2.400;<br>2:4.800;<br>3:9.600;<br>4:19.20;<br>5:115.2. | Communication baud rate:<br>0:1200bps; 1:2400bps;<br>2:4800bps; 3:9600bps;<br>4:19200bps;5:115200bps.                                                                                                    |
| 5   | Addr       | 1~247                                                                | Modbus communication address.                                                                                                    |
| 6   | nEE        | 0:n.34<br>1:n.33                                                     | Wiring mode:<br>0:n.34:Three phase four wire or One phase one wire.<br>1:n.33:Three phase three wire.                                                                                                    |
| 7   | d 15P      | 0~30                                                                 | Loop time (Second) 0:Fixed display; $1 \sim$ 30:Loop time.                                                                                                    |
| 8   | ЫLСd       | 0~30                                                                 | Backlight time (Minute)<br>0:Long bright; $1 \sim 30$ :Backlight time without key operation.                                                                                                    |
| 9   | SPEC       | 0:ct                                                                 | Current input mode<br>0:transformer input                                                                                                    |
| 10  | CE SELE    | 1:100A                                                               | Transformer specification                                                                                                    |

#### 4.3 Parameter settings

Button description: SET means "confirm" or "cursor move" (when inputting numbers or parameters), ESC means "exit", and  $\rightarrow$  means "add".The default user password is 701.

• Set the current or voltage transformation ratio :

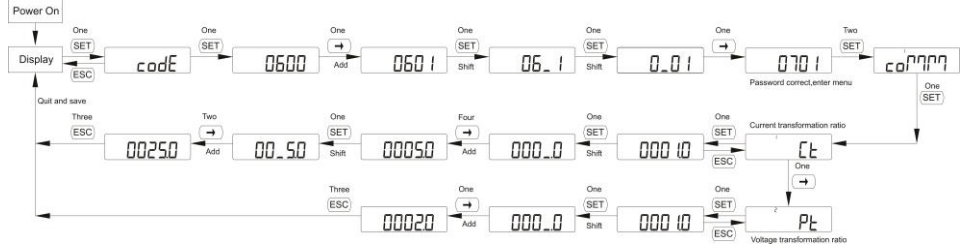

Set communication address or baud rate :

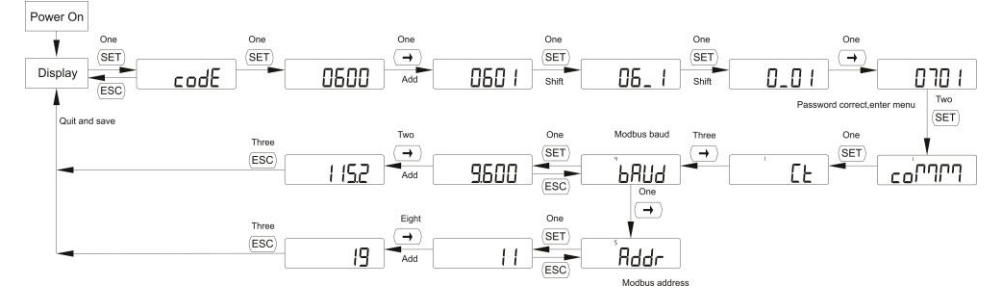

Set wiring mode:

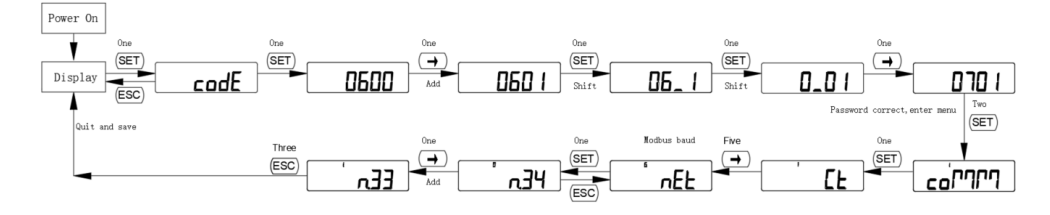

• Switch IP allocation mode:

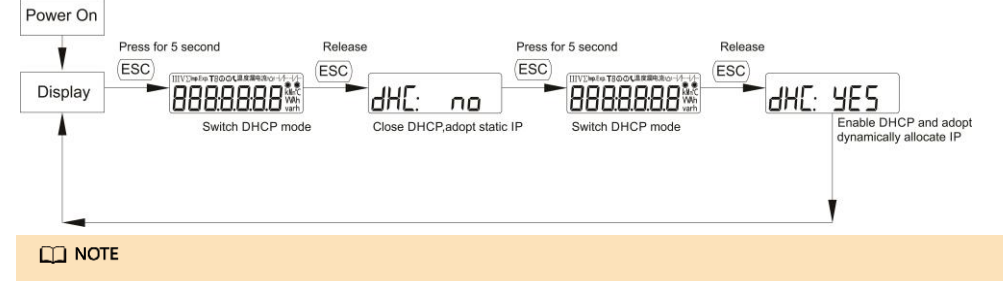

The communication parameters are set for the Smart Power Sensor before delivery. If the communication is abnormal, please check and set the parameters.

#### • Modify user password :

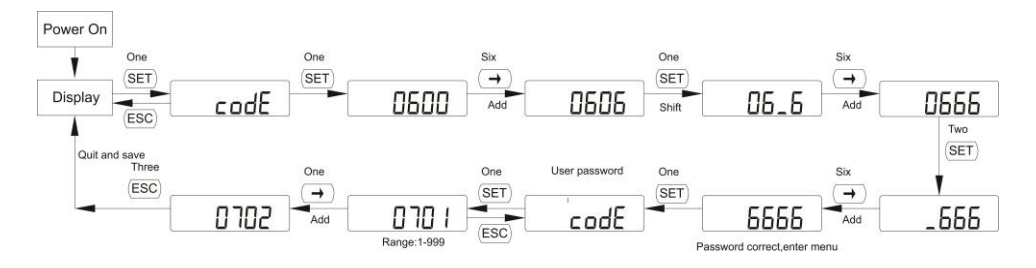

# **5** Troubleshooting

| Symptom                            | Cause Analysis                                                                                                    | Troubleshooting Method                                                                                                    |  |
|------------------------------------|----------------------------------------------------------------------------------------------------|----------------------------------------------------------------------------------------------------|--|
| No display after power-on          | <ol> <li>The voltage supplied to the sensor<br/>is abnormal.</li> </ol>                                                                                                    | <ol> <li>Supply the correct voltage<br/>based on the specifications.</li> </ol>                                                                                                    |  |
| Abnormal ethernet<br>communication | <ol> <li>The network cable is not plugged in<br/>properly.</li> <li>Sensor DHCP mode error.</li> </ol>                                                                                                    | <ol> <li>Check the network cable is<br/>plugged in and the network<br/>port indicator light is on.</li> <li>Switch DHCP to the right mode.</li> </ol>                                                                                                    |  |
| Abnormal RS485<br>communication    | <ol> <li>The RS485 communication cable is<br/>disconnected, short-circuited, or<br/>reversely connected.</li> <li>The communication address, baud<br/>rate, data bit, and parity bit of the<br/>meter do not match those of the<br/>inverter.</li> </ol>                                                                                                    | <ol> <li>If the communication cable is<br/>faulty, replace it.</li> <li>Set the communication<br/>address, baud rate, data bit,<br/>and parity bit of the meter to<br/>be the same as those of the<br/>inverter by pressing buttons.<br/>For details, see "Parameter<br/>Settings".</li> </ol> |  |
| Inaccurate metering                | <ol> <li>The cable connection is incorrect.<br/>Check whether the corresponding<br/>phase sequence of voltage and<br/>current is correct.</li> <li>Check whether the high and low<br/>ends of the current transformer<br/>inlet are reversely connected. If the<br/>values Pa, Pb, and Pc are negative,<br/>the high and low ends are<br/>connected incorrectly.</li> </ol> | <ol> <li>Connect the cables correctly<br/>(see wiring diagrams).</li> <li>If a negative value is<br/>displayed, change the cable<br/>connection for the current<br/>transformer to ensure that<br/>the high and low ends are<br/>connected correctly.</li> </ol>                               |  |

# 6 Installation Verification

1. Check that all mounting brackets are securely installed and all screws are tightened.

2. Check that all cables are reliably connected in correct polarity without short circuit.

# 7 Customer Service Contact

| Customer Service Contact |                      |                        |                                     |  |  |
|--------------------------|----------------------|------------------------|-------------------------------------|--|--|
| Region                   | Region Country Email |                        | Tel                                 |  |  |
| Europe                   | France               | hongys@chintglobal.com | 0039 3896692658<br>0086 15000770865 |  |  |
|                          | Germany              |                        |                                     |  |  |
|                          | Spain                |                        |                                     |  |  |
|                          | Italy                |                        |                                     |  |  |
|                          | UK                   |                        |                                     |  |  |
|                          | Netherlands          |                        |                                     |  |  |
|                          | Other<br>countries   |                        |                                     |  |  |